# Pixso企业版使用说明(成员)

Pixso企业版为您提供了企业用户在使用Pixso时一系列问题的解决方案,以下是一些功能的使用说明,请您根据需要进行查阅,若有其他使用建议,请联系企业管理员,反馈给我们。

### 一、席位申请

当您初次加入企业时,您并没有产品的编辑者席位,您需要根据自身工作实际需要进行评估:

1、若您的岗位是产品经理、设计师等,**需要对文件进行实际编辑的**,请您向企业管理员提出席位申 请;

2、若您的岗位是工程师、项目经理等,**需要查看文件但不需要进行实际编辑的**,您可以直接进行使 用,无需进行席位申请。

### 席位申请方式

1、若您需要向企业管理员提出席位申请,请您进入"滴滴,Pixso起点站"或任意有编辑权限的文件 中,点击任意图层,在顶部栏中,点击"申请席位"按钮;

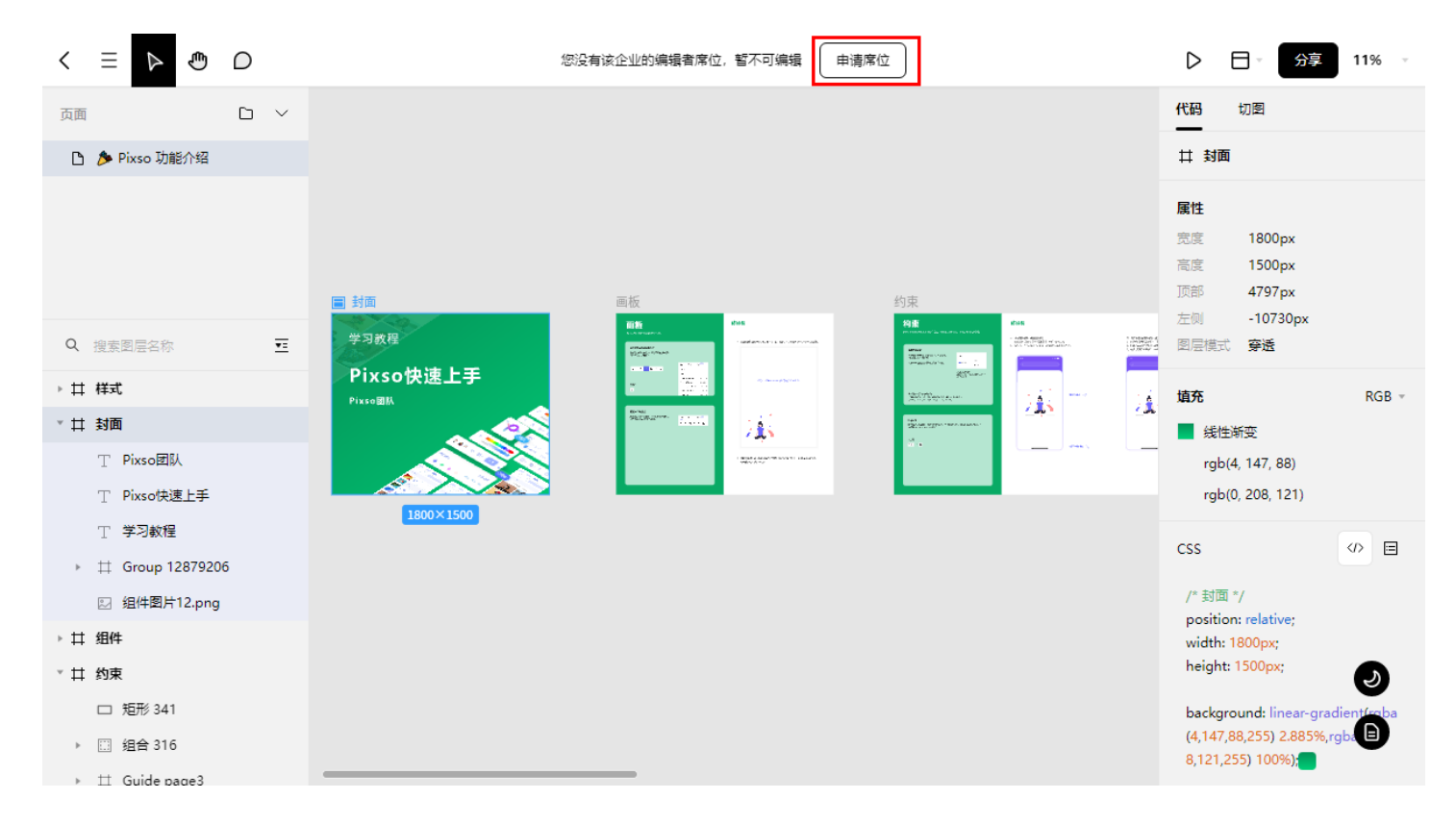

2、在弹出的弹窗中,输入申请信息,即可完成席位申请提交;

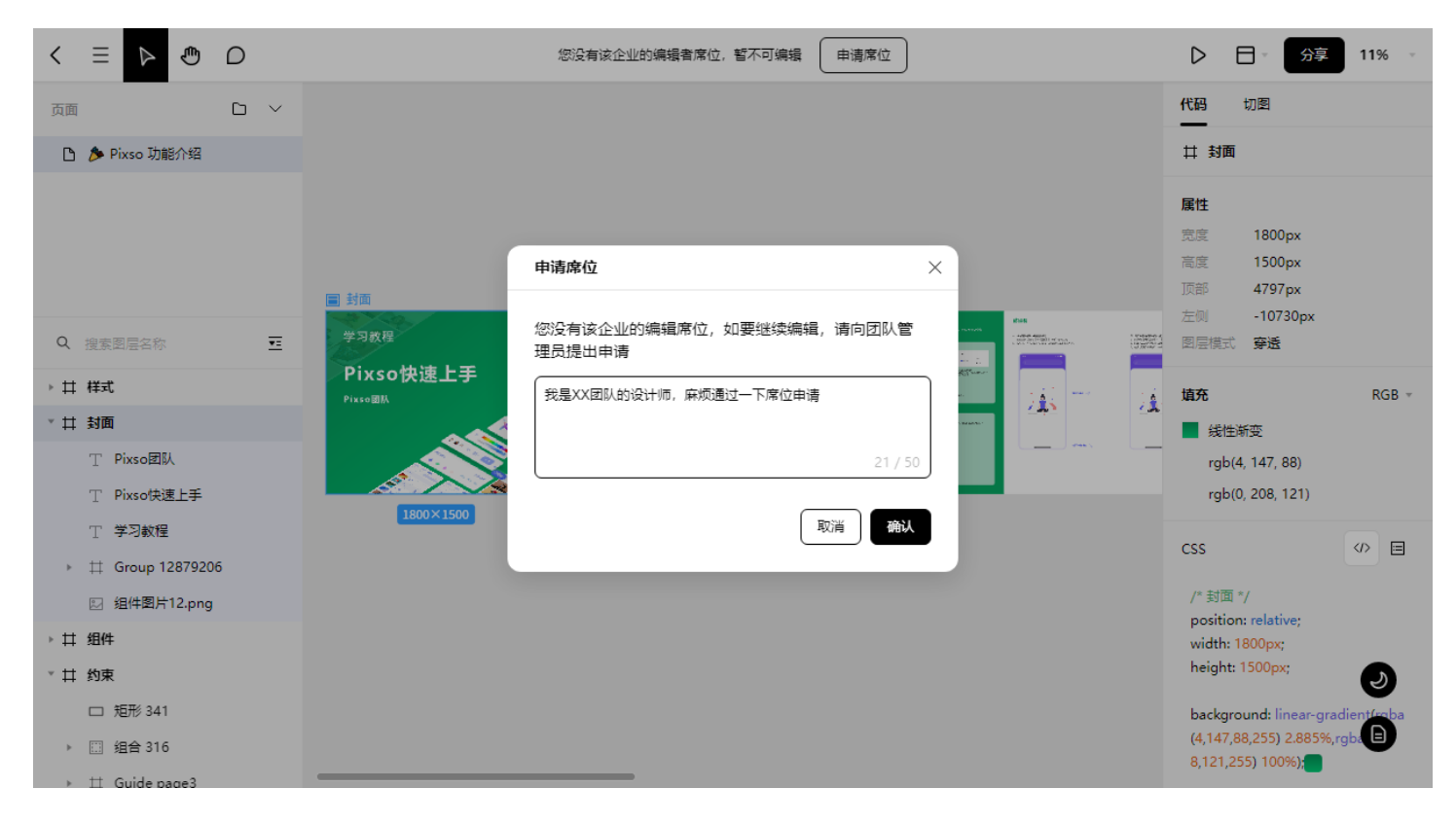

3、当企业管理员通过审核后,刷新页面,即可在Pixso中创建、导入、编辑文件。

### 二、企业资源库

Pixso企业版为企业用户提供了企业资源库的功能。若您在公司中,负责企业的公共资源管理,当您在 多个部门或多个项目中,使用了相同的设计规范、logo、或设计系统,您可以通过企业资源库下发组 件、样式等资源,在企业空间内的所有文件均可使用该资源库。当您对资源库进行更新时,系统会自 动下发更新通知。各个业务部门可以根据实际情况,完成更新同步。有效保证跨部门、跨业务场景下 的设计统一。

#### 1、邀请企业管理员加入文件

目前,企业资源库仅允许企业管理员进行发布。若您有发布企业资源库的需求,请邀请企业管理员加 入您的文件进行协作,并将权限设置为可编辑

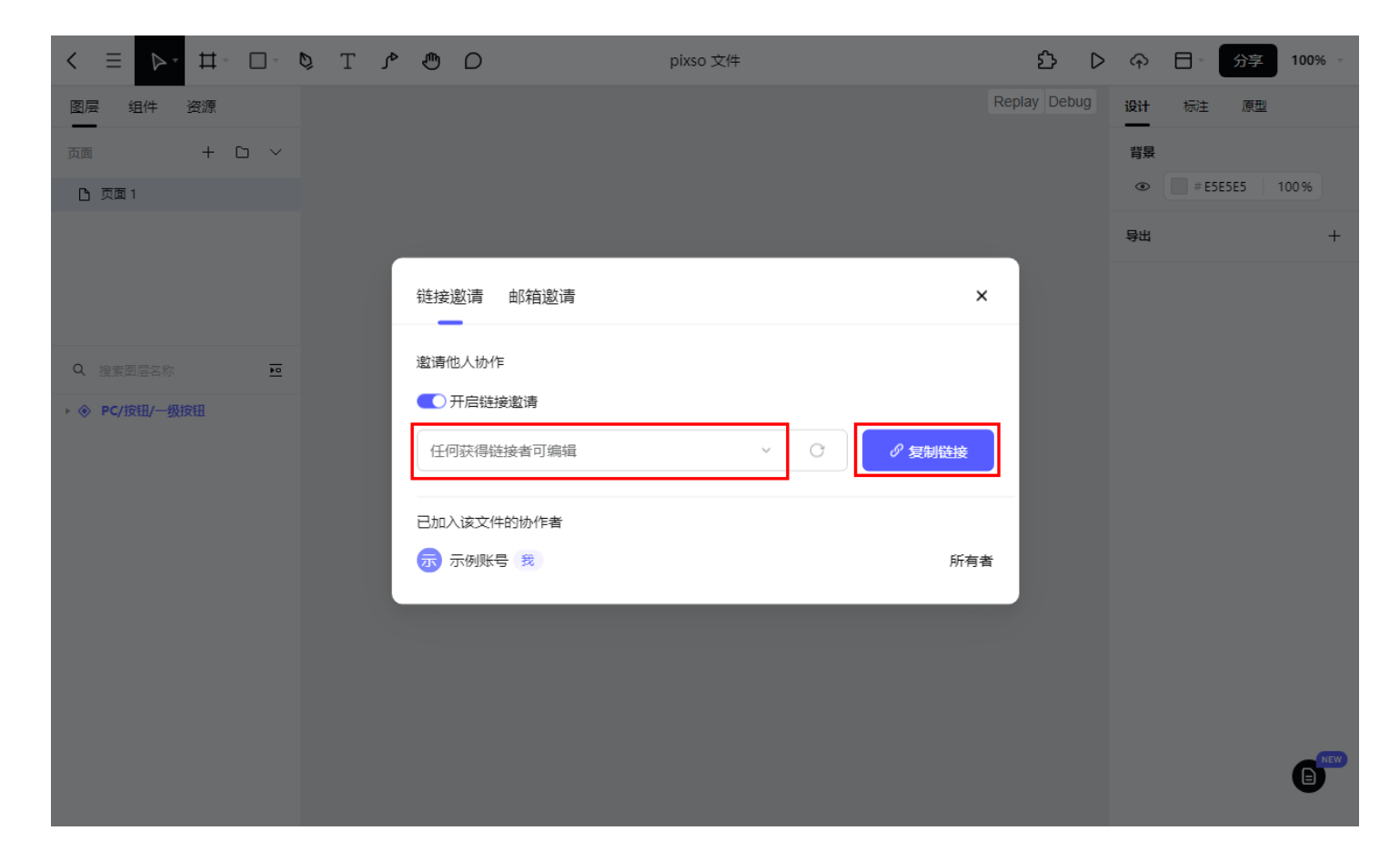

### 2、发布企业资源库

企业管理员进入文件中,在获取了编辑权限下,从左侧面板栏目中,点击资源库按钮。

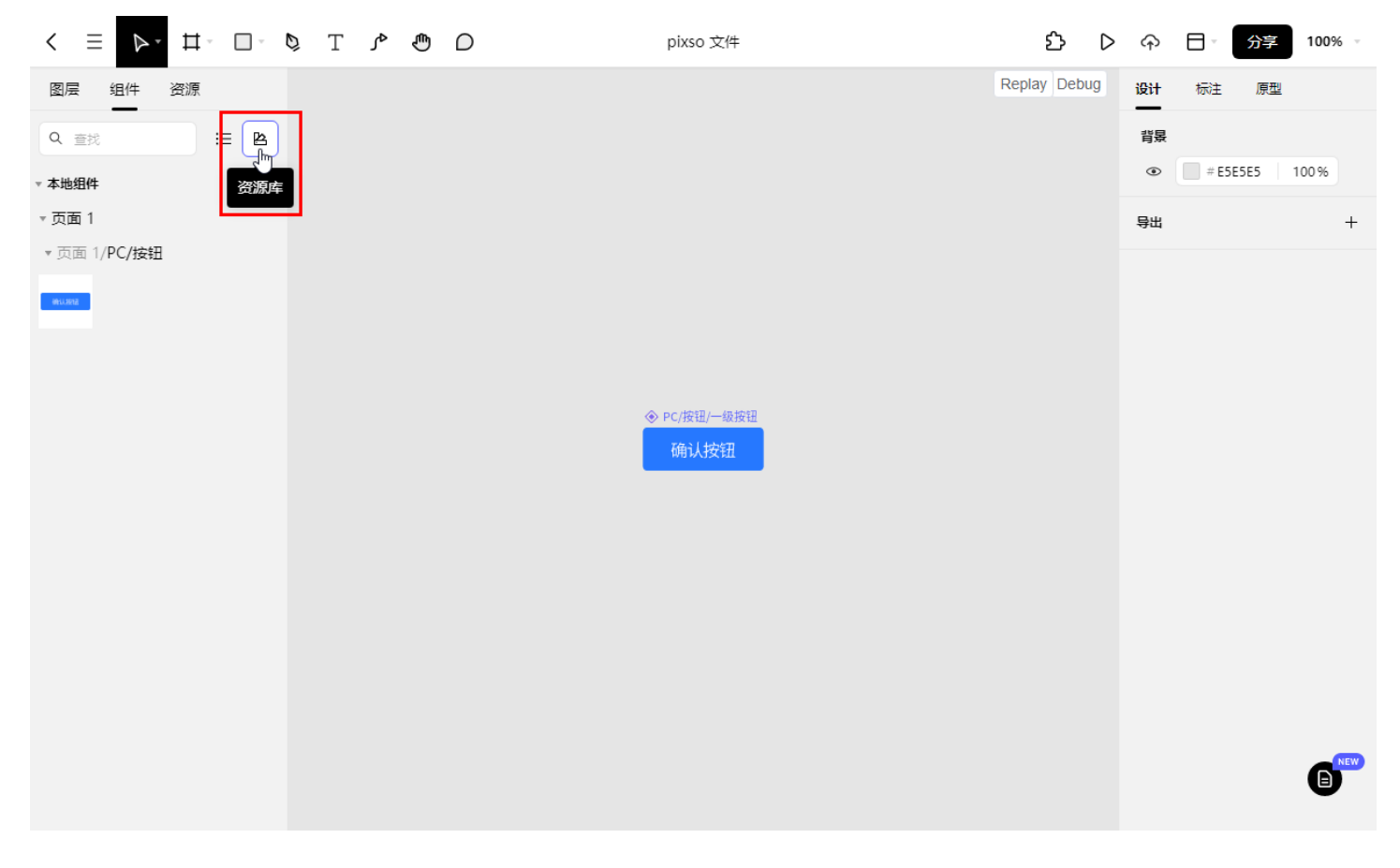

在企业资源库中,点击发布按钮,完成企业资源库的发布。

注: 当该文件被发布成为企业资源库后,将不能再被发布成为团队资源库。

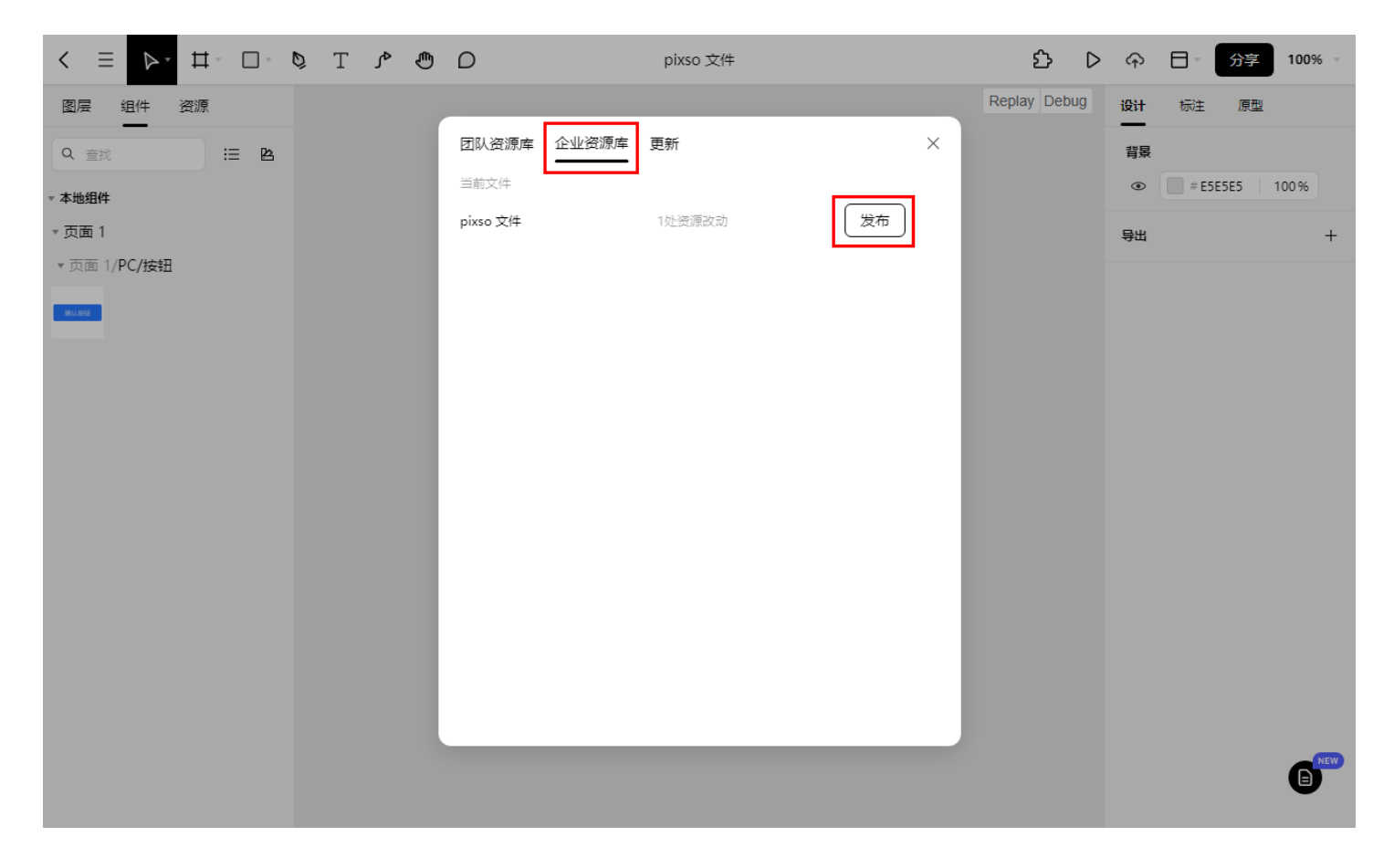

### 3、使用企业资源库

企业资源库发布后,企业成员在企业范围内的任意文件中,打开资源库面板,选择企业资源库,在下 方列表中,可以打开您想使用的企业资源库开关

| < = >* #* • \$ T \$ @                                   | D           | Pixso 文件 ▼ | ይ ▷ | ↔ 日 ♂ 分享 100% ▽ |
|---------------------------------------------------------|-------------|------------|-----|-----------------|
| 图层 组件 资源                                                |             |            |     | <b>设计</b> 标注 原型 |
| Q 查找 :三 22                                              | 团队资源库 企业资源库 | 更新         | ×   | 背景              |
| 使用组件功能,在文档中快速复用形状                                       | 当前文件        |            |     | # E5E5E5 100%   |
| 1、如何使用组件?                                               | Pixso 又件    | 没有组件和样式    |     | 会研 +            |
| 选中图层,点击贝部栏的 ◆ 完成创<br>建。已创建的组件会显示在这个面板,<br>可以直接体抽到画在使用   | 示例团队        |            |     |                 |
| Assets                                                  | pixso 文件    | 1个组件       | >   |                 |
|                                                         |             |            |     |                 |
| 2、组件库怎样让团队共用?<br>点击 必发布到团队后,开启该资源                       |             |            |     |                 |
| 库,您和团队成员可以在任一文件中,<br>直接从组件面板拖拽使用。                       |             |            |     |                 |
| Ebrary1 C<br>Library2 C<br>Library3 C<br>Library4 C<br> |             |            |     | G               |

企业资源库打开后,可以在左侧面板拖拽至画布中,完成调用

| $<  \equiv  \triangleright \stackrel{*}{_{_{-}}} \ \boxplus \ \square \ \square \ \square$ | O O O T Ø | ◎ ◈ 団 | ப் ⊳ | ♠ ⊟          | · 分       | 享 1             | 00% -          |
|--------------------------------------------------------------------------------------------|-----------|-------|------|--------------|-----------|-----------------|----------------|
| 图层组件资源                                                                                     |           |       |      | <b>设计</b> 杨  | 注 鳫       | 型               |                |
| Q 查找 🗄 🖹                                                                                   |           |       |      | I= ±         | al Tr     | <del> +</del> ] | <u>ı</u>  1  - |
| ▼ 已使用                                                                                      |           |       |      | 井 画板 ▼       |           |                 |                |
| #63.896                                                                                    |           |       |      | X -196.      | Y         | -124            |                |
| · 企业资源库                                                                                    |           |       |      | W 112        | н         | 40              | 0              |
| ▼ pixso 文件                                                                                 | ●         |       |      |              | 6不显示      | 4               | U              |
| ▼ pixso 文件/钮                                                                               | 112×40    |       |      |              | NV3E-1433 | ~               |                |
| Mill Amil                                                                                  |           |       |      | 实例<br>PC/按钮/ |           | ۲               |                |
|                                                                                            |           |       |      | 10/18(1)     | AXIXAL    |                 |                |
|                                                                                            |           |       |      | 布局网格         |           | ĉ               | 8 +            |
|                                                                                            |           |       |      | 图层           |           |                 |                |
|                                                                                            |           |       |      | • •          | ·遗 ▼      | 100 %           |                |
|                                                                                            |           |       |      | 埴充           |           | g               | e +            |
|                                                                                            |           |       |      | • #          | 2678FF    | 100 %           | -              |
|                                                                                            |           |       |      | 描边           |           | G               | e +            |
|                                                                                            |           |       |      | 所选颜色         |           |                 | NEW            |
|                                                                                            |           |       |      | # 267        | EF 1      | 10.96           |                |

### 4、企业资源库更新与删除

#### 1、资源库侧

企业资源库的更新和删除均需要企业管理员进行管理,进入资源库面板,点击更新按钮,或点击文件 名称,进入资源库详情页。

| < = ▶• # □ • Ø T ♪ @   | D           | pixso 文件 • | <u>ර</u> ි ( | >  | 日 ─ 分享 100% →  |
|------------------------|-------------|------------|--------------|----|----------------|
| 图层 组件 资源               |             |            |              | 设计 | 标注 原型          |
| Q 查找 := L              | 团队资源库 企业资源库 | 更新         |              | 背景 | ł              |
| ▼本地组件                  | 当前文件        |            |              | ۲  | # E5E5E5 100 % |
| ▼页面 1<br>- 页面 1/DC/#*知 | pixso X1+   |            |              | 导出 | +              |
|                        |             |            |              |    |                |
|                        |             |            |              |    |                |
|                        |             |            |              |    |                |
|                        |             |            |              |    |                |
|                        |             |            |              |    |                |
|                        |             |            |              |    |                |
|                        |             |            |              |    |                |
|                        |             |            |              |    |                |
|                        |             |            |              |    |                |
|                        |             |            |              |    |                |
|                        |             |            |              |    | NEW            |
|                        |             |            |              |    | 0              |

| < =<br># <<br>     | D pixso 文件 •   | ٤    | $\triangleright$ | ፍ  | 日 / 分字 10     | 00% - |
|--------------------|----------------|------|------------------|----|---------------|-------|
| 图层 组件 资源           |                | -    |                  | 设计 | 标注 原型         |       |
| Q 童挑               | 团队资源库 企业资源库 更新 | ×    |                  | 背景 |               |       |
| ▼ 本地组件             | < pixso 文件     | 当前文件 |                  | ۲  | # E5E5E5 1009 | %     |
| ▼页面1<br>▼页面1/PC/按钮 | 组件             |      |                  | 导出 |               | +     |
|                    | 页面 1           |      |                  |    |               |       |
|                    | 1811 ( 847)    |      |                  |    |               |       |
|                    | MQ ALBORN      |      |                  |    |               |       |
|                    |                |      |                  |    |               |       |
|                    |                |      |                  |    |               |       |
|                    |                |      |                  |    |               |       |
|                    |                |      |                  |    |               |       |
|                    |                |      |                  |    |               |       |
|                    |                |      |                  |    |               |       |
|                    | 当前文件有1处更改 删除   |      |                  |    |               |       |
|                    |                |      |                  |    |               | NEW   |
|                    |                |      |                  |    |               |       |

| < = ▶• # □ ▷ ◊ T ♪ ⊕ | D pixso 文件 •           | £> ℃ | <b>ب</b> |        | 分享   | 100% - |
|----------------------|------------------------|------|----------|--------|------|--------|
| 图层组件资源               |                        |      | 设计<br>—— | 标注     | 原型   |        |
| Q 童找 :三 💁            | 发布企业资源库         ×      |      | 背景       |        |      | 00.0   |
| ▼本地组件<br>▼ 西面 1      | 补充规则                   |      |          | # 5555 | 1025 | 00 %   |
| ▼页面 1/PC/按钮          | <b>样式组件</b><br>包括 1个组件 |      | 台田       |        |      | +      |
|                      | 变化                     |      |          |        |      |        |
|                      | PC/按钮/一级按钮 修改          |      |          |        |      |        |
|                      | 未改变                    |      |          |        |      |        |
|                      |                        |      |          |        |      |        |
|                      |                        |      |          |        |      |        |
|                      |                        |      |          |        |      |        |
|                      | 取消发布                   |      |          |        |      |        |
|                      |                        |      |          |        |      | (E)NEW |
|                      |                        |      |          |        |      |        |

#### 2、业务文件侧

企业资源进行删除后,用户在业务文件中将无法继续订阅并使用该企业资源库,但文件内已使用的组 件、实例将不受影响。当企业资源库再次发布后,可以自动进行关联更新。 当资源库更新后,用户在使用了企业资源库的业务文件侧,会收到通知,点击查看,可以查看变更明 细。

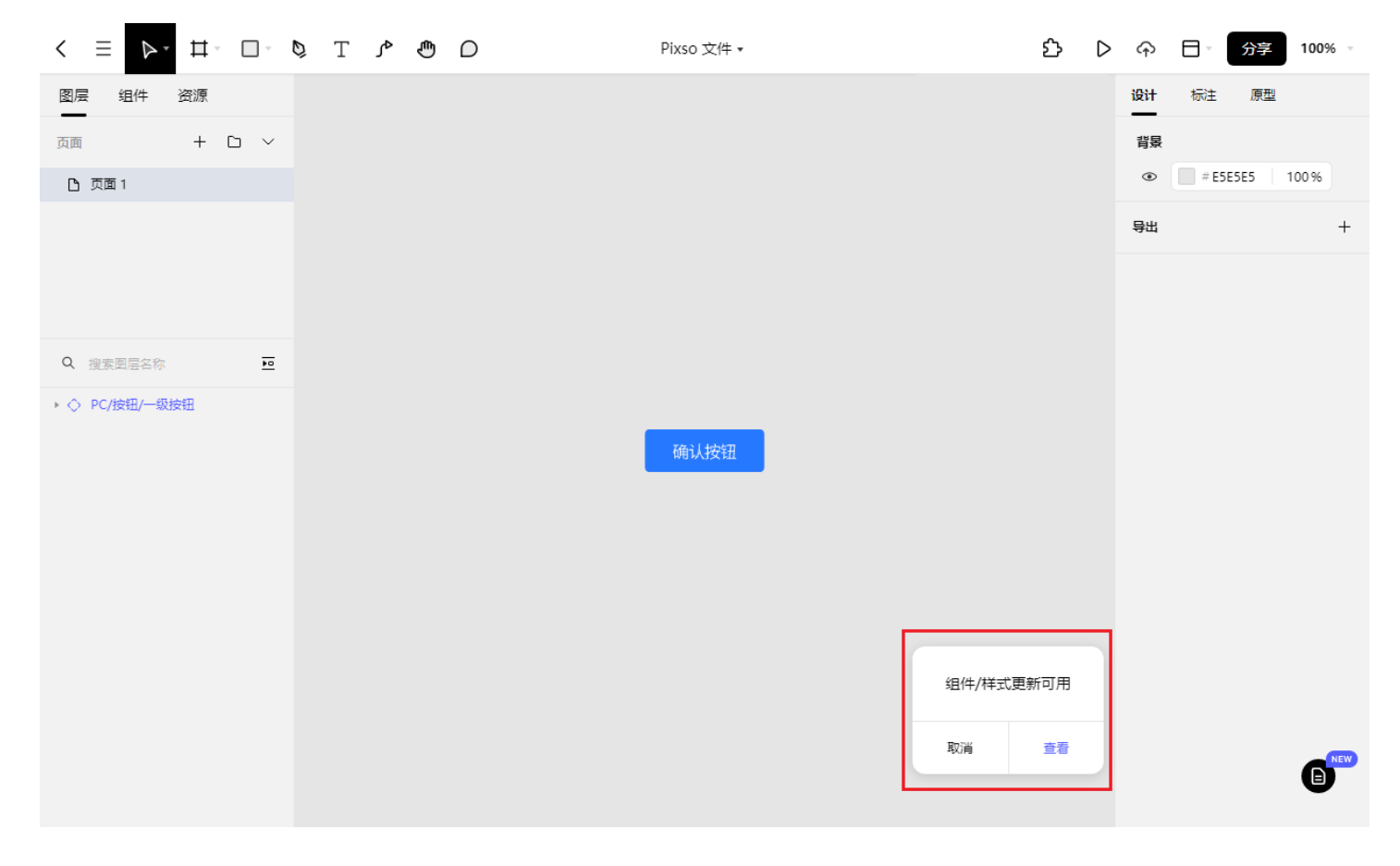

在弹出的弹窗中,点击更新即可完成组件、样式资源的更新同步。

| < Ξ ▷ □ □ □ □ ○ ♥ T ♪ ₹ | ) D                           | Pixso 文件 ▼ |      | ப் ⊳ | ↔ 日 ☆ 分享 100% ☆     |
|-------------------------|-------------------------------|------------|------|------|---------------------|
| 图层组件资源                  | _                             |            |      |      | <b>设计</b> 标注 原型     |
| 页面 + 口 >                | 团队资源库 企业资源库                   | 更新         | ×    |      | 背景                  |
| ▶ 页面1                   | 企业资源库                         |            | _    |      | # E5E5E5 100%     # |
|                         | pixso 又1+<br>PC/按钮/一级<br>确认按钮 | 按钮         | 更新   |      |                     |
| Q 搜索图层名称                |                               |            |      |      |                     |
| ▶ ◇ PC/按钮/一级按钮          |                               |            | 更新全部 |      |                     |

## 三、Sketch资源迁移

Pixso提供了Sketch资源迁移的功能,若您之前在Sketch中创建了组件库,并且在业务文件中进行了实际使用,您可以通过Sketch资源迁移的功能,完成组件库和设计稿的导入。通过该功能导入的文件,实例组件仍能接收到组件库的更新,以完成Sketch到Pixso设计工具的无缝衔接。

### 1、功能入口及准备工作

1、通过工作台右上角Sketch资源迁移入口,打开资源迁移弹窗。

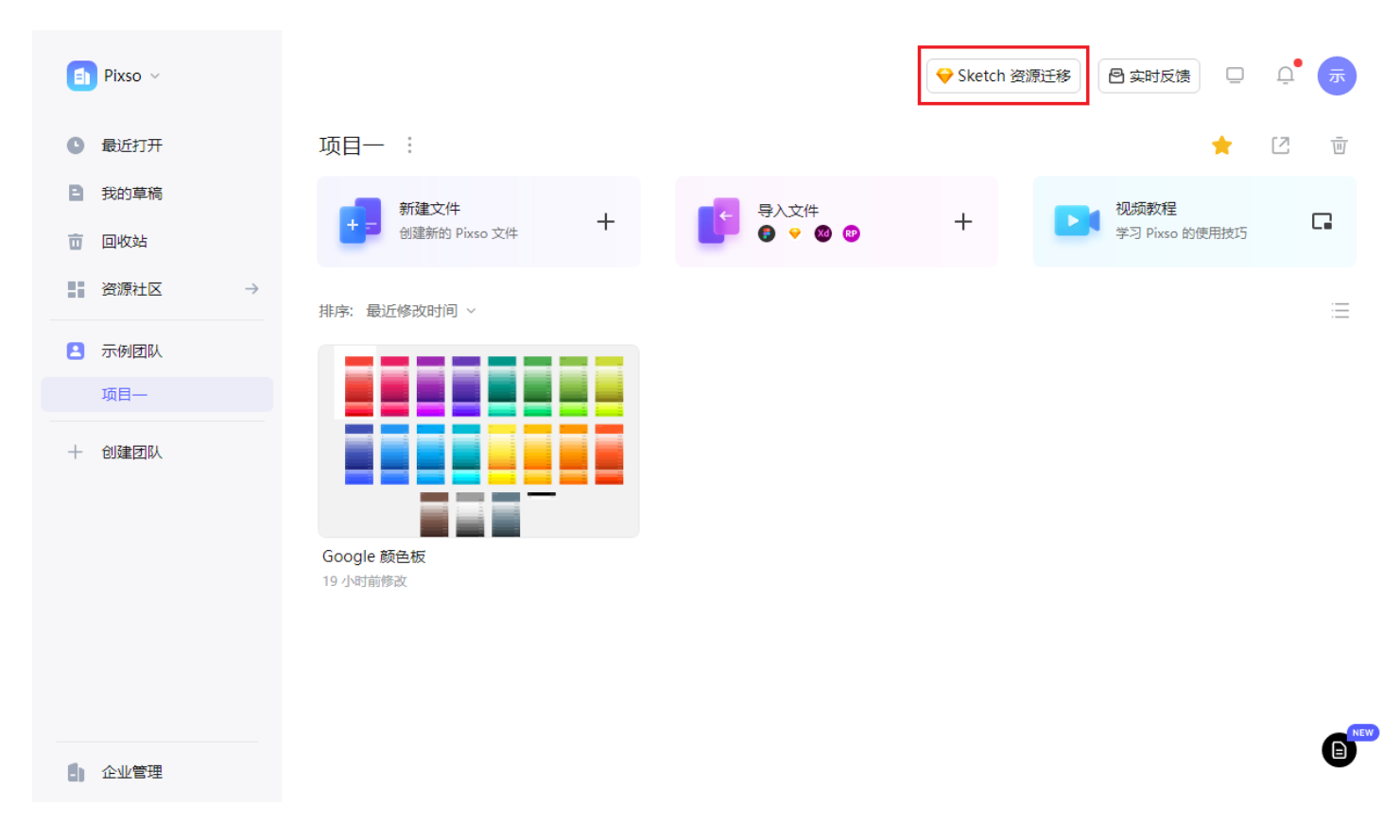

2、在您导入前,请确认您要导入的团队,您选择的团队将对资源关联至关重要,请确认一下几点后再 进行文件导入:

(1)、您在指定团队中导入的Sketch组件库,将仅在该团队中生效,需在该团队中一并导入Sketch设计 稿;

(2)、为保证组件库的唯一性,在团队中,不允许同时存在一份组件库的多个分支文件或多个副本,请 确认组件库为实际使用的版本后再进行导入;

(3)、团队组件库上传仅对团队管理员开放,若您在上传使用设计稿时,发现有缺失的组件库,请联系团队管理员进行上传;

(4)、导入Sketch组件库和Sketch设计稿无先后顺序的要求。

### 2、导入Sketch组件库

团队管理员拥有Sketch组件库的上传权限。可以按以下步骤,将组件库进行上传。

1、在Sketch资源迁移弹窗中,选择组件库导入位置后,点击Sketch组件库按钮,从打开的文件选择器中,选择系统中的Sketch文件,支持多选。

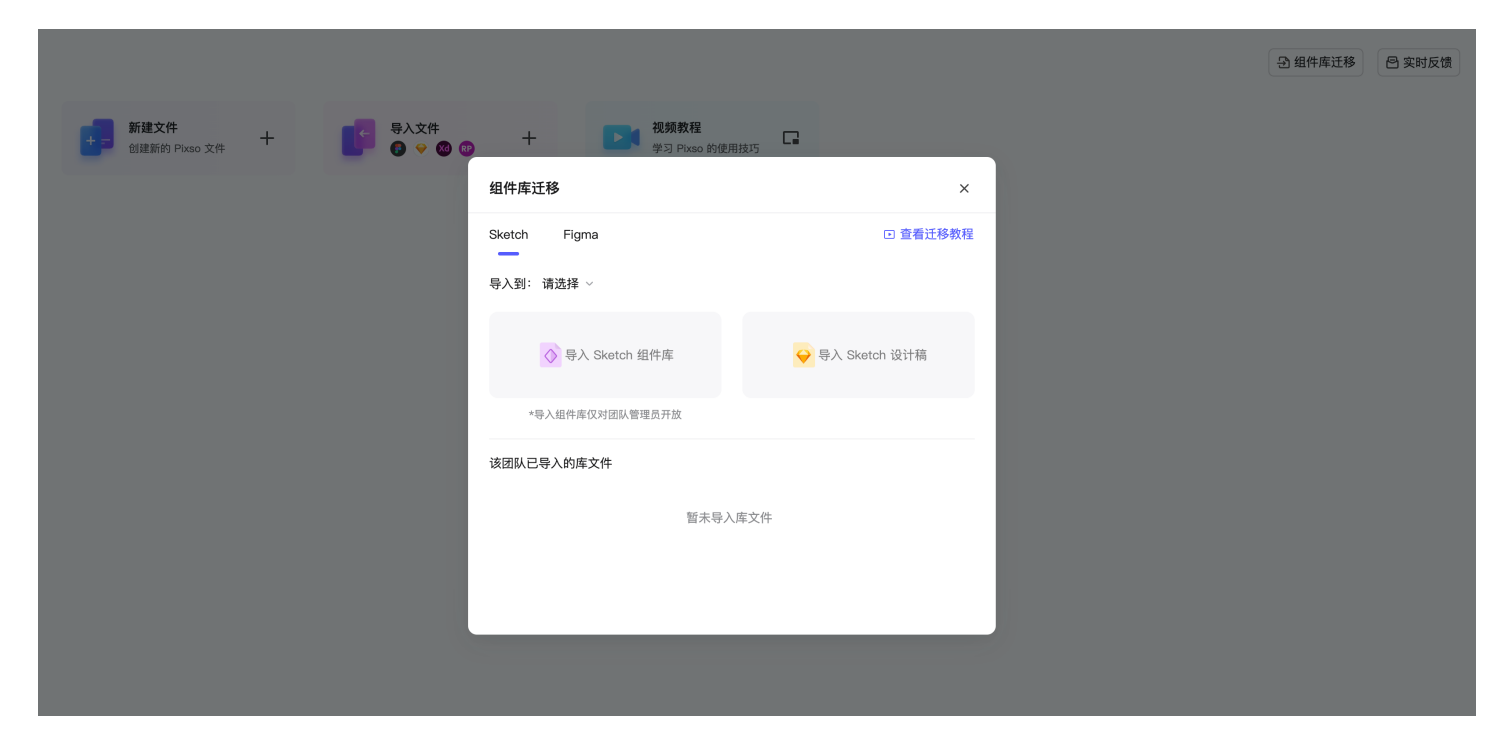

2、上传后的组件库将自动发布为团队资源库,并自动关联团队中有关联性的Sketch设计稿文件。

| ≪ Ξ ▷ ↓ ♯ ↓ □ ↓ ▷ ↓ ♥        | O UI KIT组件库.sketch •                                                                                                    | 25 🗅 🏫 🖯 😚 🏹 21% 🕫      |
|------------------------------|----------------------------------------------------------------------------------------------------|-------------------------|
| 图层 组件 资源                     | JI KIT_基础元件                                                                                                    | 设计标注原型                  |
| Q. 查找 🔚 🖻                    | APP 合約 UBANF SUF                                                                                                    | 背泉                      |
| ▼ 本地组件                       | 図 以 资源库 企 业 资源库 更新 ×                                                                                                    |                         |
| * 组件                         | ○ 0<br>く UI KIT细件库.sketch 当前文件                                                                                                    | 导出 +                    |
| 28-*8C 28-*92                | 947 ha                                                                                                    |                         |
| ▼ 组件/ <b>标签栏</b>             | Martin State State Stat |                         |
|                              | - 667 m                                                                                                    |                         |
|                              |                                                                                                    |                         |
| <ul> <li>★ 组件/大图标</li> </ul> |                                                                                                    |                         |
| $\checkmark ! \times$        |                                                                                                    |                         |
| ▼ 组件/ <b>单行</b>              |                                                                                                    |                         |
|                              |                                                                                                    |                         |
| a                            |                                                                                                    |                         |
| ▼ 组件/单行/ <b>复合列表</b>         |                                                                                                    |                         |
| a−a 8−3 8=3                  | 当前文件有0处更改                                                                                                    |                         |
| ▼ 3日(牛/ <b>3单框</b>           |                                                                                                    |                         |
|                              |                                                                                                    | <b>B</b> <sup>NIW</sup> |
|                              |                                                                                                    |                         |

注: 上传资源库时,请勿在同一团队中上传同一组件库的多个分支文件或多个副本,若发生重复,请 根据提示进行操作,完成组件库上传。

### 3、导入Sketch设计稿

团队内有编辑权限的人均可进行Sketch设计稿的导入。若您的目的是进行Sketch组件库和设计稿的迁移,请从按照以下步骤,从Sketch资源迁移入口完成文件导入。

1、在Sketch资源迁移弹窗中,选择设计稿文件导入位置后,点击Sketch设计稿按钮,从打开的文件选 择器中,选择系统中的Sketch文件,支持多选;

2、若该团队中导入了该Sketch文件对应的组件库,打开导入后的Sketch设计稿文件,选中实例,点 击"跳转到主组件"即可打开对应的组件库文件。若您有组件库文件的访问权限,即可进行访问;

| 我是标题文字 | 375×104 |     |      | <ul> <li>→ -340</li> <li>→ 02</li> <li>→ 375</li> <li>→ 10</li> <li>○ 0</li> <li>○ 0</li> <li></li></ul> | ,<br>4 C2<br>C3<br>591±91(+<br>♥ ····<br>♥ ···<br>♥ +<br>0%<br>8% +<br>0% |
|--------|---------|-----|------|----------------------------------------------------------------------------------------------------|---------------------------------------------------------------------------|
| 标签一    | 标签二     | 标签三 | 标签一  | # D8D8D8 100%                                                                                                    | 5                                                                         |
|        |         |     |      | ••• 查看所有 5 种颜色<br>效果                                                                                                    | × +                                                                       |
|        |         |     |      | 导出                                                                                                    | +                                                                         |
| 😑 标题文字 |         | ≡   | 标题文字 |                                                                                                    |                                                                           |

3、若组件库文件进行了更新,在设计稿文件处右下角显示更新弹窗。

| < ≡ ⊳∗ # ~ □ ~ ¢ | , ⊲t T ¢ | • D    | UI KIT设计稿.sketch + |     | \$ ⊳      | ↔ 日、 分享 150% →  |
|------------------|----------|--------|--------------------|-----|-----------|-----------------|
| 图层组件资源           |          |        |                    |     |           | <b>设计</b> 标注 原型 |
| 页面 + 口 ~         |          |        |                    |     |           | 背景              |
| ┣ 页面1            |          |        |                    |     |           |                 |
| ① 页面 2           |          |        |                    |     |           | 导出 +            |
| 凸页面 3            |          |        |                    |     |           |                 |
| 🗅 页面 4           |          |        |                    |     |           |                 |
|                  |          |        |                    |     |           |                 |
| Q. 搜索图层名称 •••    |          |        |                    |     |           |                 |
| ▼ ◇ 对话框/无标题/单按钮  |          |        |                    |     |           |                 |
| ▼                |          |        |                    |     |           |                 |
| 丁 说明当前状态、提示用     |          |        |                    |     |           |                 |
| T 操作             |          | 我是标题文字 |                    | >   |           |                 |
| — Line 3         |          |        |                    |     |           |                 |
| Rectangle 5      |          |        |                    |     |           |                 |
| ▼ ◇ 对话框/无标题/双按钮  |          |        |                    |     |           |                 |
| ▼                |          |        |                    |     |           |                 |
| 丁 说明当前状态、提示用     |          | 标签一    | 标签二                | 标签三 | 4=/*      |                 |
| T 确定             |          |        |                    |     | 组件/样式更新可用 |                 |
| T 取消             |          |        |                    |     |           |                 |
| — Line 4         |          |        |                    |     | 取消 查看     |                 |
| — Line 3         |          |        |                    |     |           |                 |
| Rectangle 5      |          |        |                    |     |           | -               |

在更新弹窗中查看更新明细,点击更新,即可完成资源同步。

| $ A_{ij}  \equiv  A_{ij}  =  A_{ij}  =  A_{ij}  $ | O ® A T Ø | UI KIT设计稿.sketch ▼ | 🕄 🗅 🏟 🖯 🔗 📅 150% 🕫                                                                                                    |
|----------------------------------------------------------------------------------------------------|-----------|--------------------|----------------------------------------------------------------------------------------------------|
| 图层 组件 资源                                                                                                    |           |                    | 设计 标注 原型                                                                                                    |
| 页面 + ロ マ                                                                                                    |           | 团队资源库 企业资源库 更新 X   | 背景<br>④   = E5E5E5   100%                                                                                                    |
| □ 页面 2                                                                                                    |           | 团队资源库              | B# +                                                                                                    |
| ① 页面 3                                                                                                    |           | UI KI I 担件库.sketch |                                                                                                    |
| 🗅 页面 4                                                                                                    |           | 平(7)大副方+义子<br>1分钟前 |                                                                                                    |
|                                                                                                    |           |                    |                                                                                                    |
| Q 搜索图层名称 王                                                                                                    |           |                    |                                                                                                    |
| ▼ ◇ 对话框/无标题/单按钮                                                                                                    |           |                    |                                                                                                    |
| ▼  井 对话框/无标题/单按钮                                                                                                    |           |                    |                                                                                                    |
| 丁 说明当前状态、提示用                                                                                                    |           |                    |                                                                                                    |
| T 操作                                                                                                    | 11日+      |                    |                                                                                                    |
| — Line 3                                                                                                    | 找定你       |                    |                                                                                                    |
| Rectangle 5                                                                                                    |           |                    |                                                                                                    |
| ▼ ◇ 对话框/无标题/双按钮                                                                                                    |           |                    |                                                                                                    |
| * # 对话框/无标题/双按钮                                                                                                    |           |                    |                                                                                                    |
| 丁 说明当前状态、提示用                                                                                                    | t=        |                    | <b>左</b> 答—                                                                                                    |
| T 确定                                                                                                    | 10V       | 雨新全部               |                                                                                                    |
| T 取消                                                                                                    |           |                    |                                                                                                    |
| — Line 4                                                                                                    |           |                    |                                                                                                    |
| — Line 3                                                                                                    |           |                    | (International Action of the Action of the A |
| Rectangle 5                                                                                                    |           |                    |                                                                                                    |

## 四、Figma资源迁移

1、功能入口及准备工作

(1)在工作台的右上角您可以找到迁移入口,点击后打开弹窗,将tab切换至Figma。在此之前您需要保证已经从Figma上下载了组件库文件设计稿。

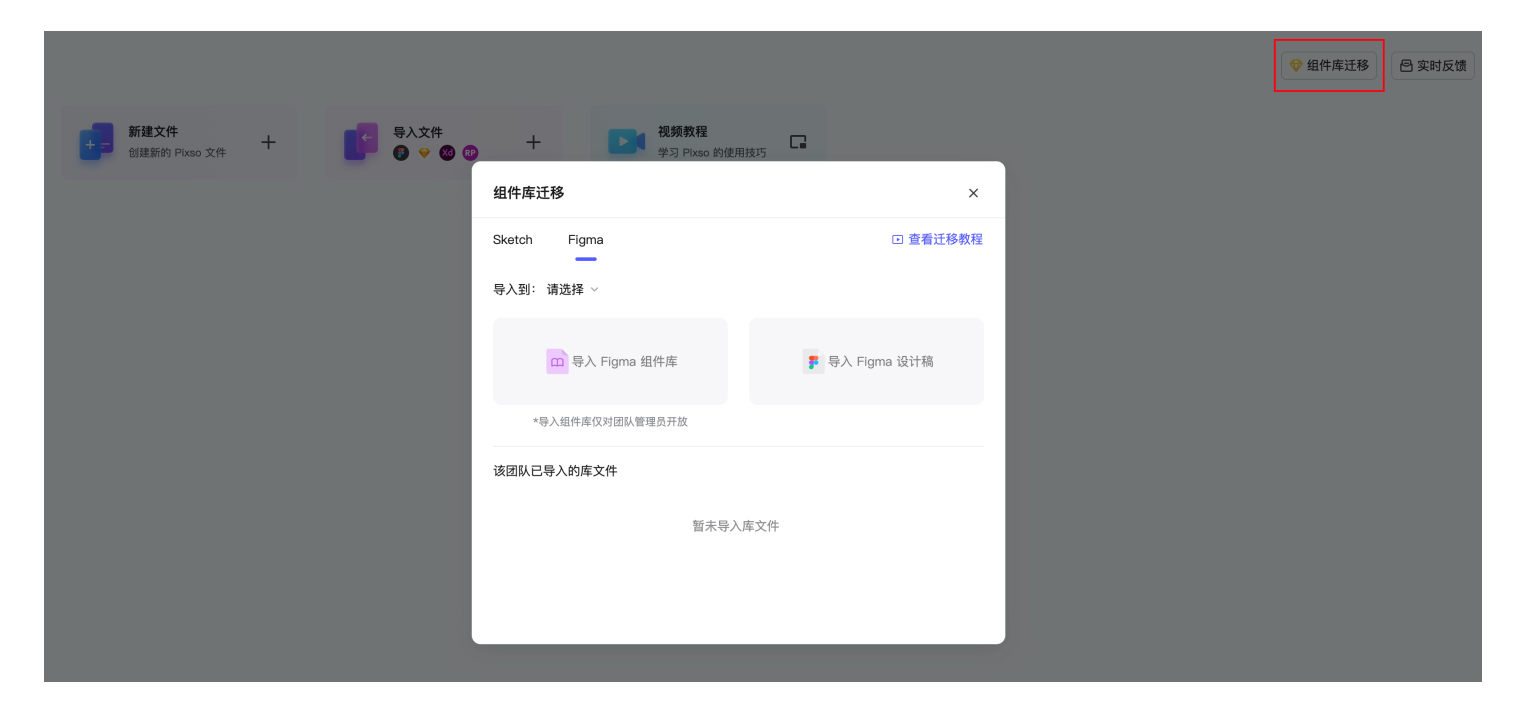

注:Figma组件库是指那些您在Figma发布了团队资源库的文件,文件中存在云端组件或是样式;设计 稿文件则是调用了团队资源的文件,如果您的文件中既包含主组件又包含实例,请优先从「Figma组 件库」的入口上传。

(2) 在您导入前请确认一下几点后再进行文件导入:

- 上传前确认您要导入的团队和项目,您选择的团队将对资源关联至关重要;
- 团队组件库上传仅对团队管理员开放;
- 您的组件库文件中需要包含样式,缺少样式可能导致组件库导入之后无法和其实例建立关联,所以 建议您在无样式的组件库中创建一个样式来避免这种情况;
- Pixso会检验您的文件是否重复,若您的文件中存在重复,请根据提示谨慎选择跳过或者覆盖;

### 2、导入Figma组件库

(1)团队管理员拥有组件库的上传权限。拖拽或点击选择将要上传的文件,根据提示完成导入流程。

(2)上传后的组件库将自动发布为团队资源库,并自动关联团队中有关联性的Figma设计稿文件。

#### 3、导入Figma设计稿

(1)团队内有编辑权限的人均可进行Figma设计稿的导入。若您的目的是进行Figma组件库和设计稿 的迁移,请从按照以下步骤,从Figma资源迁移入口完成文件导入。

(2)若该团队中导入了该Figma文件对应的组件库,打开导入后的Figma设计稿文件,选中实例,点击"跳转到主组件"即可打开对应的组件库文件。若您有组件库文件的访问权限,即可进行访问;

(3) 若组件库文件进行了更新,在设计稿文件处右下角显示更新弹窗。

| 画板 1 |           |
|------|-----------|
|      |           |
|      |           |
|      |           |
|      |           |
|      |           |
|      |           |
|      |           |
|      |           |
|      |           |
|      |           |
|      |           |
|      | 组件/样式更新可用 |
|      |           |
|      | 取消    查看  |
|      |           |
|      |           |

在更新弹窗中查看更新明细,点击更新,即可完成资源同步。

### 五、替换组件库

Pixso 支持用户进行组件库的替换,它可以帮助您实现更换整个云端资源库、一键换肤、替换缺失的组件库等功能。

### 1、功能入口

在组件面板中点击「管理组件库」选择想要替换的对象文件

| 团队资源库 更新          |                 | $\times$ |
|-------------------|-----------------|----------|
| 当前文件              | <u> 次右祖供和长子</u> |          |
|                   | 次有组计和件式         | _        |
| 当前文件使用的资源         |                 | _        |
| 替换1               | 3个组件            | >        |
| Pixso 官方资源        |                 |          |
| Element UI Kits组… | 90个组件           | >        |
| Pixso 产品需求        |                 |          |
| Pixso 字体缺失及优化     | 1个组件            | >        |
| 组件优化(更新中)         | 18个组件 1个样式      | >        |
| 用户体验问题&日常         | 1个组件 8个样式       | >        |
| Pixso 字体相关需求      | 2个样式            | >        |
| 组件库替换             | 2个样式            | >        |

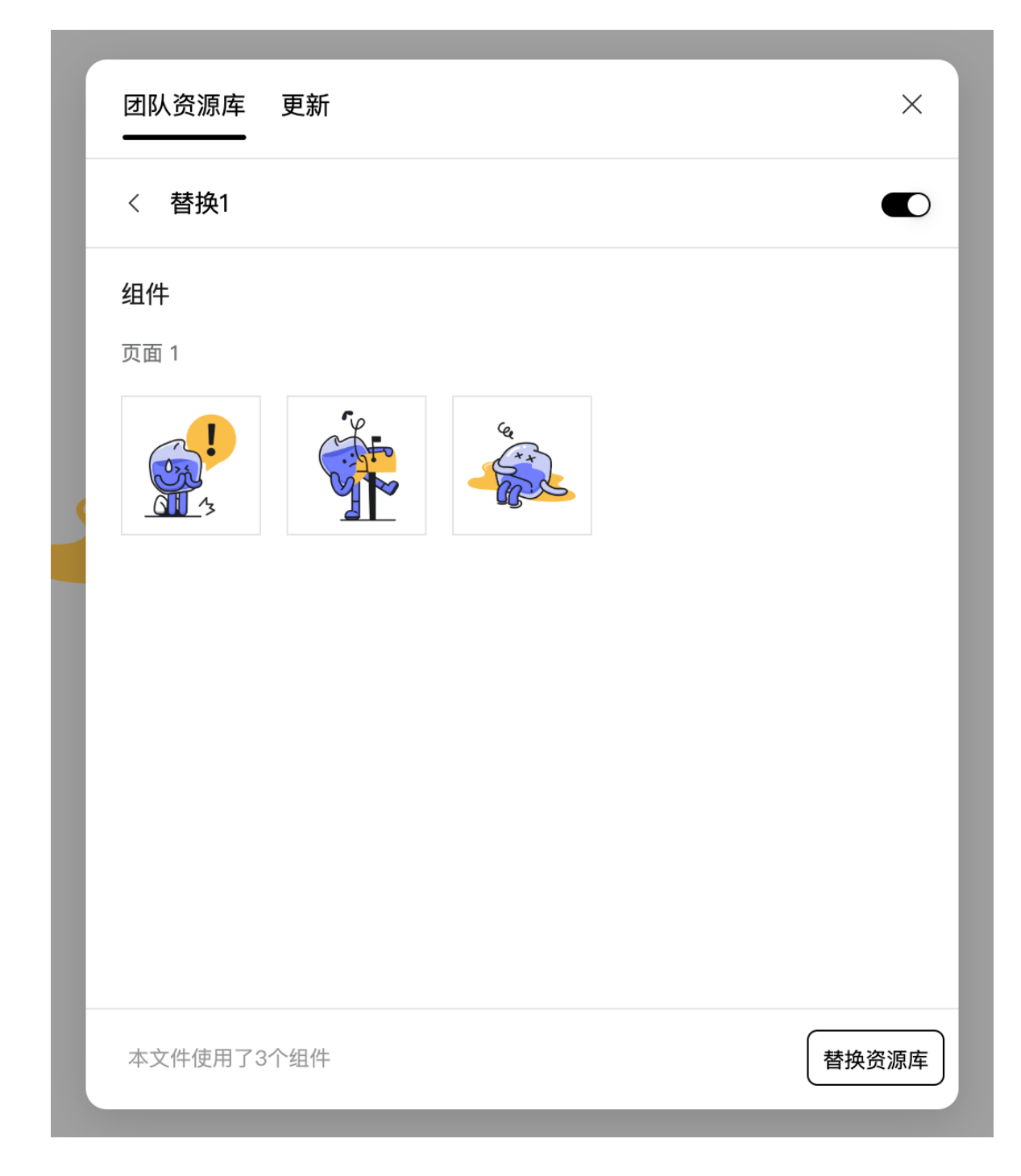

### 2、操作步骤

(1)点击「替换资源库」后进入替换页面,在这里您需要选择目标替换文件,我们会根据组件和样式 的名称进行匹配,同名组件即可替换;

选择目标替换文件的权限是: 您至少对该文件有查看者权限。

(2)如果匹配到多个同名组件,您会看到所有匹配到的主组件,可以选择其中一个进行替换。请注意 替换过程中不要关闭页面,这可能会导致替换过程中止。

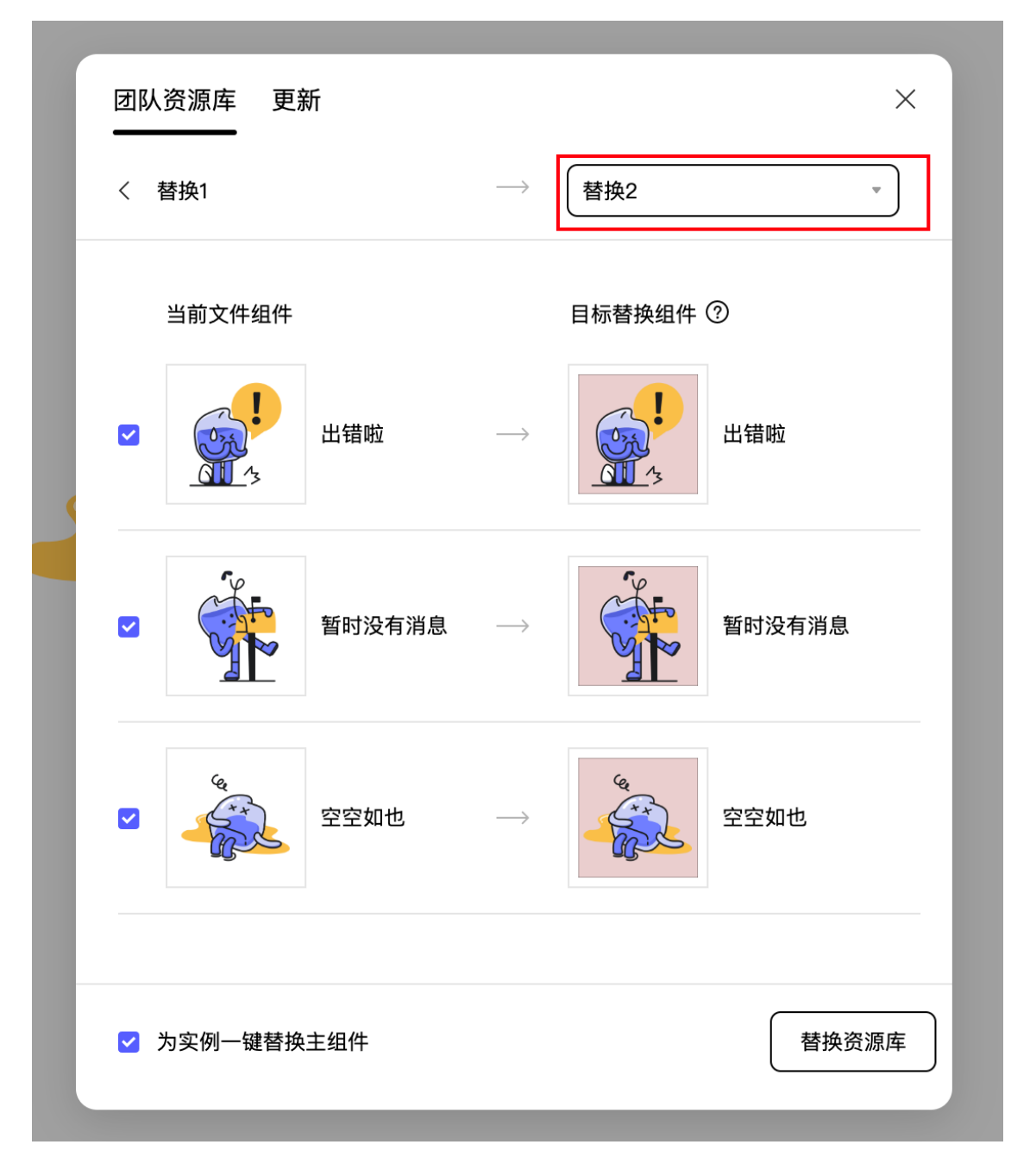

如果您在此之前对实例进行了覆写,本次替换会保留您的覆写。